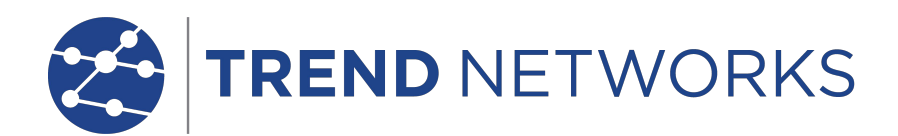

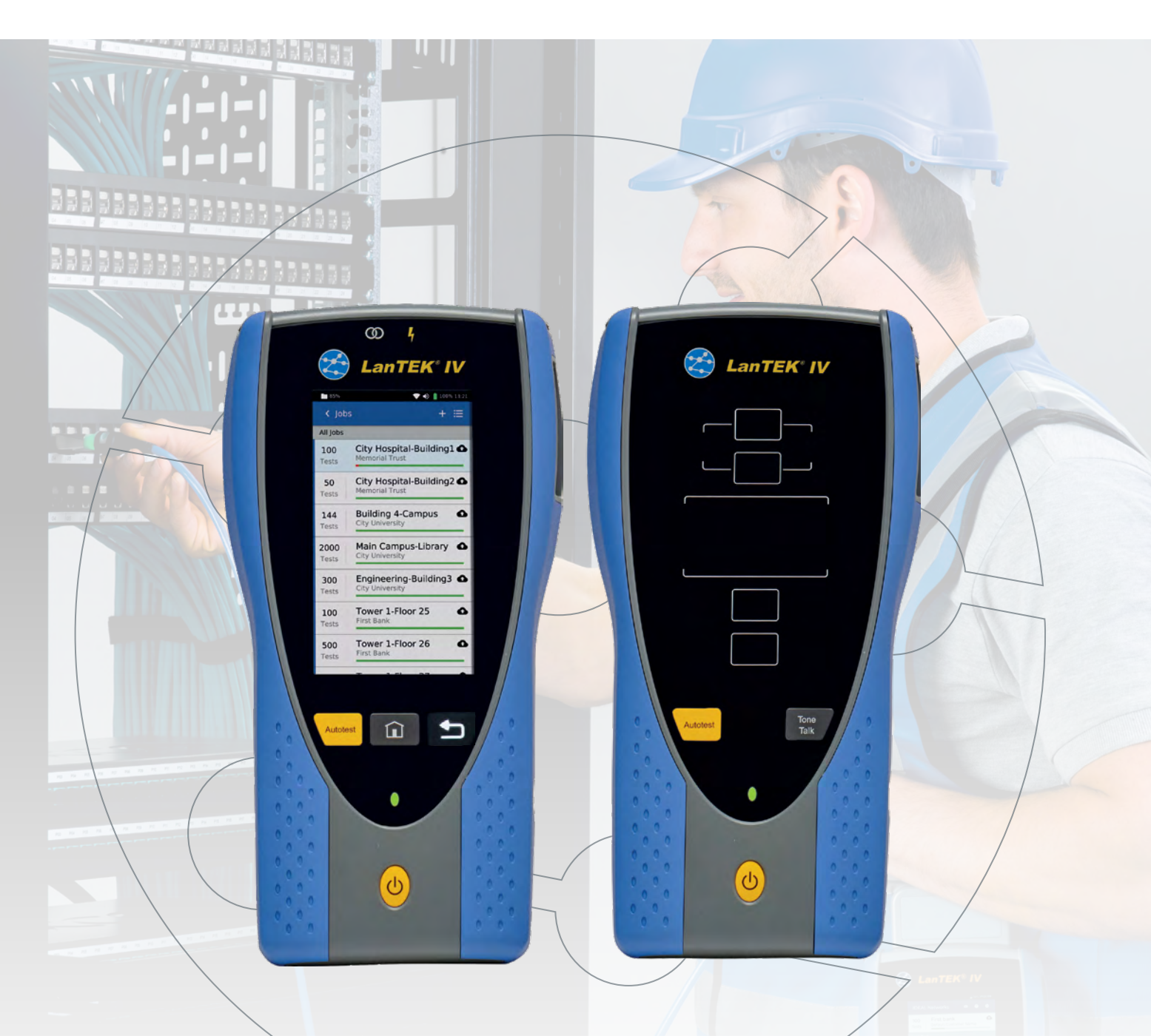

## LanTEK IV Software Update Procedure

## www.trend-networks.com/support/downloads

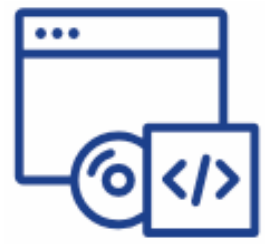

LanTEK IV Series Software 4.1.5 Update Package (Version 3.x currently installed)

业 Download Software

8-32GB FAT32 Format

- 1. Download the update file and copy to a USB flash drive.
- 2. Click Extract All.

| 🚘   🕑 📙 🖛                                                            | Extract                                                          | USB_32GB (D:)                                                                                             |                          |  |  |
|----------------------------------------------------------------------|------------------------------------------------------------------|----------------------------------------------------------------------------------------------------|--------------------------|--|--|
| File Home Share View                                                 | Compressed Folder Tools                                          |                                                                                                    |                          |  |  |
| Documents<br>Firmware<br>debs                                        | <ul> <li>Pictures</li> <li>Pricing</li> <li>CCMB data</li> </ul> | <ul> <li>AllSalesReports\$ (\\172.20.1.15)</li> <li>Fw_ RJ 45 Modular Jacks</li> <li>CSV Files</li> </ul> | Extract                  |  |  |
| Extract To                                                           |                                                                  |                                                                                                    |                          |  |  |
| $\leftarrow$ $\rightarrow$ $\checkmark$ $\Uparrow$ USB_32GB (D:) $>$ |                                                                  | ✓ O Search USB_32GB (D:)                                                                                  |                          |  |  |
| 📌 Quick access                                                       | Name                                                             | Date modified Type                                                                                        | Size                     |  |  |
|                                                                      | 📙 LanTEK 4.1.5 Update.zip                                        | 3/6/2024 8:08 AM Comp                                                                                     | pressed (zipp 245,405 KB |  |  |
| <ul> <li>OneDrive - TREND NETWORKS</li> <li>This PC</li> </ul>       |                                                                  |                                                                                                    |                          |  |  |

3. Change the extraction location so only the drive letter is shown, example D:\4. Click Extract.

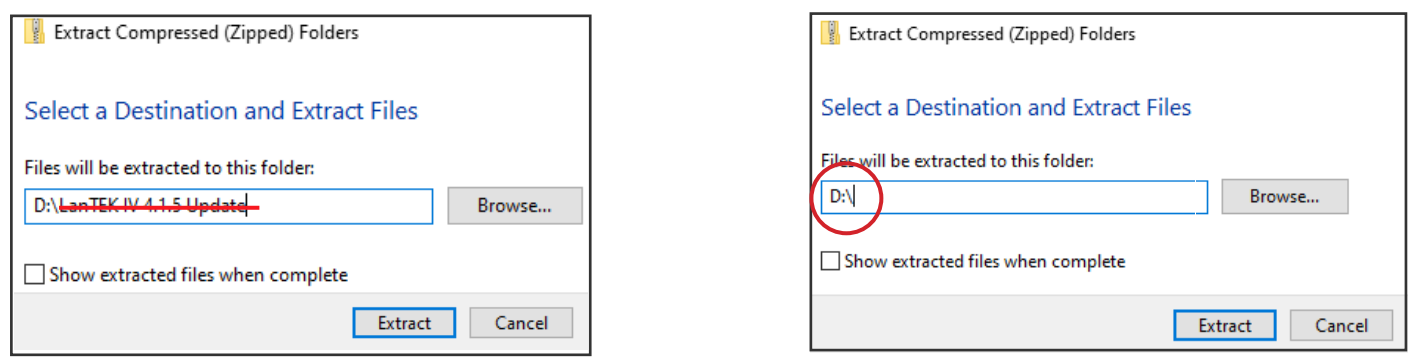

5. A folder called "debs" will be extracted to the root of the USB drive as shown below.

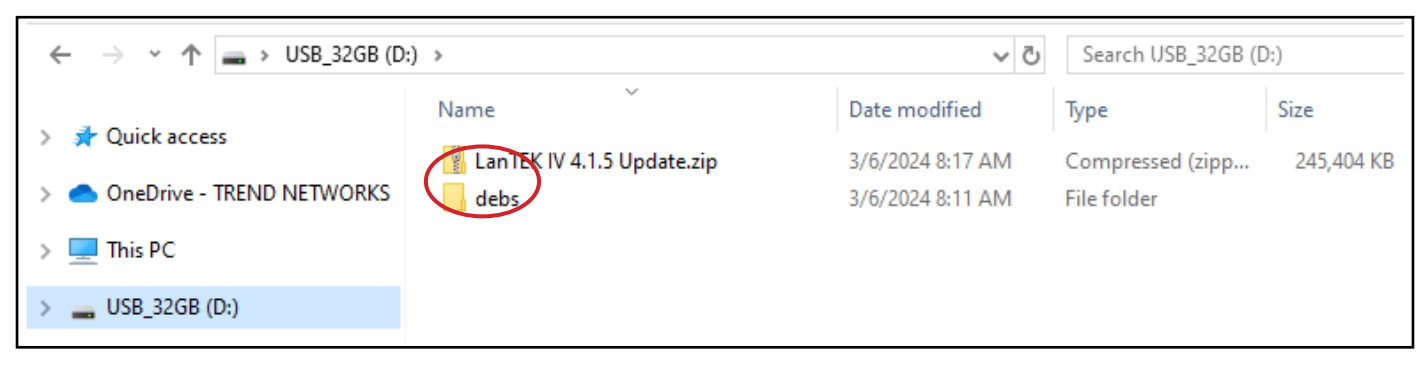

- 1. Power on the LanTEK then insert the USB drive.
- 2. Press the Settings icon at the upper-right of the home screen.

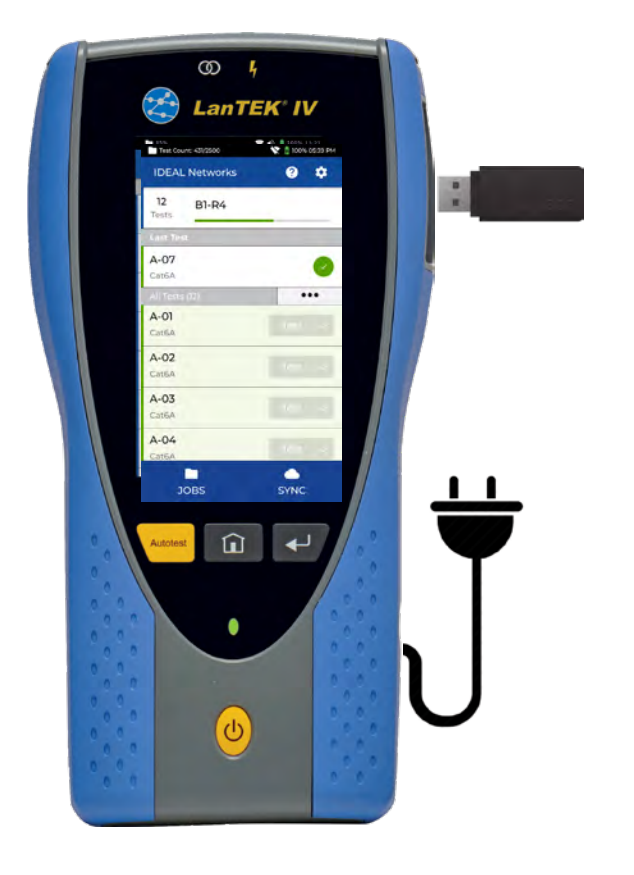

| Test Count: 431/250 | 00 🔯 👔 100% 05:39 PM |
|---------------------|----------------------|
| TREND Netw          | rorks 🕐 🕏            |
| 12 B1-I<br>Tests    | R4                   |
| Last Test           |                      |
| A-07<br>Cat6A       | 0                    |
| All Tests (12)      | •••                  |
| A-01<br>Cat6A       | Test 🗸               |
| A-02<br>Cat6A       | Test                 |
| A-03<br>Cat6A       | Test 🗸 🗸             |
| A-04<br>Cat6A       | Test                 |
| JOBS                | SYNC                 |

- 3. Press System Settings, then Software Update.
- 4. Press YES when prompted to update the software.

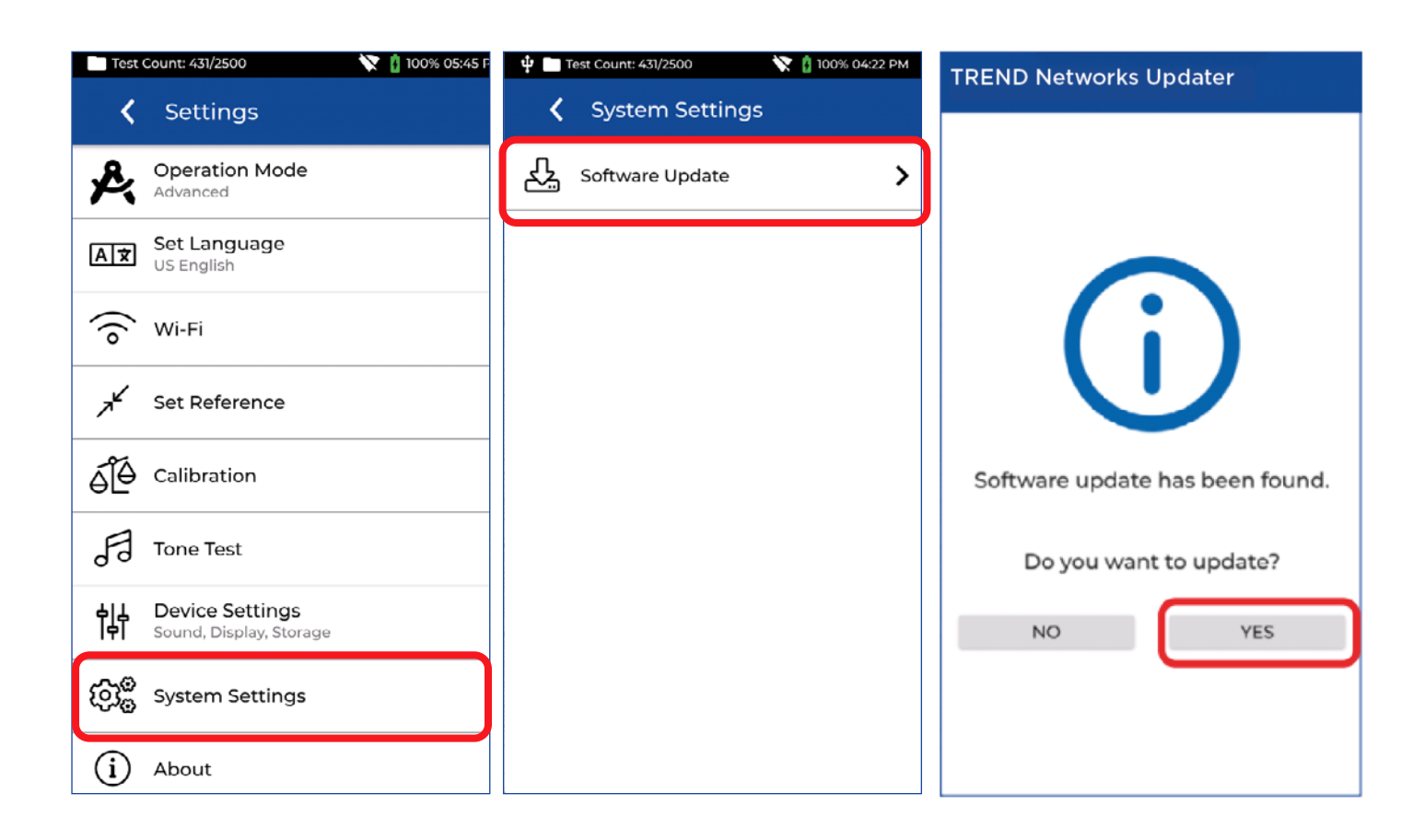

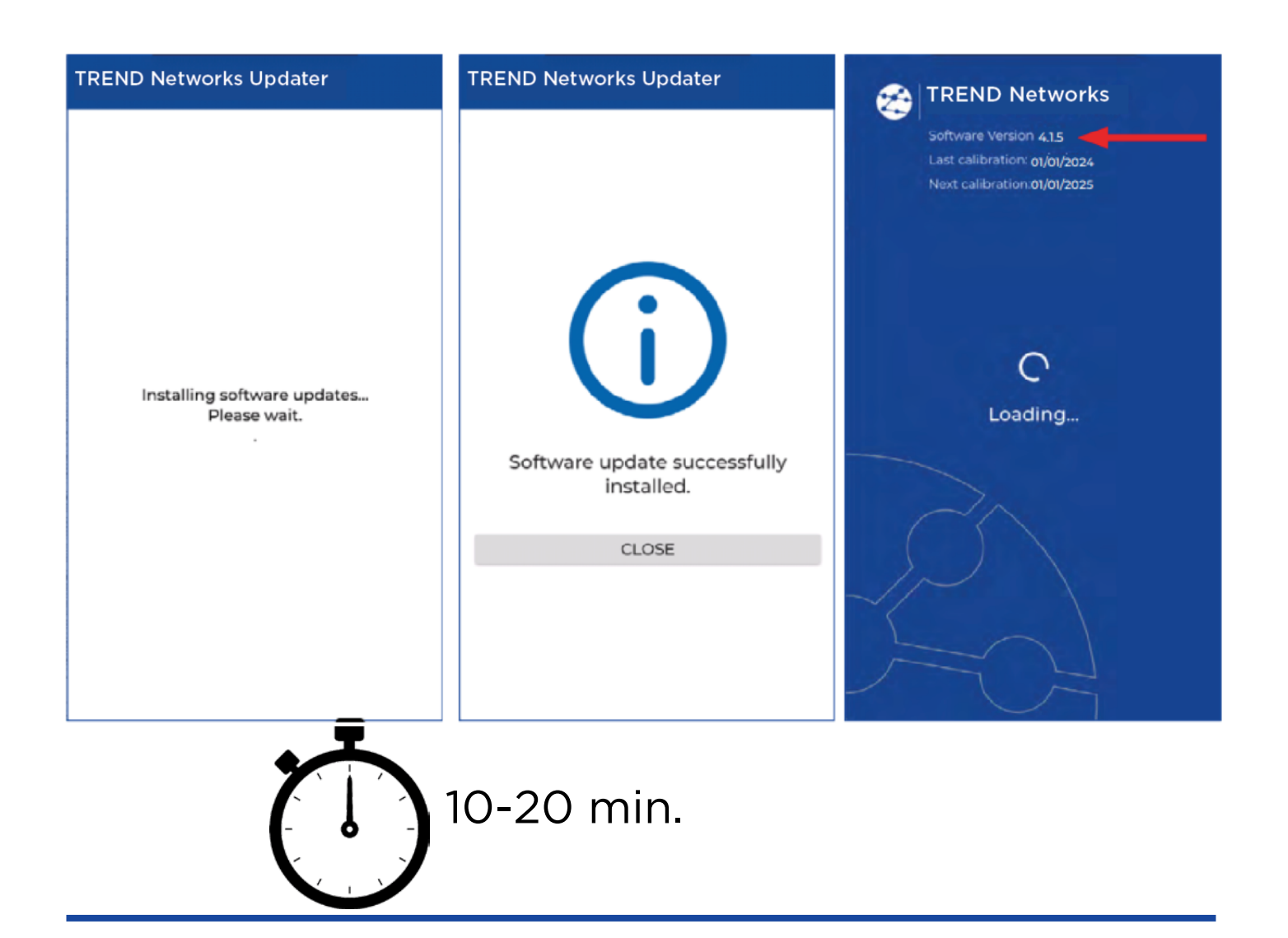

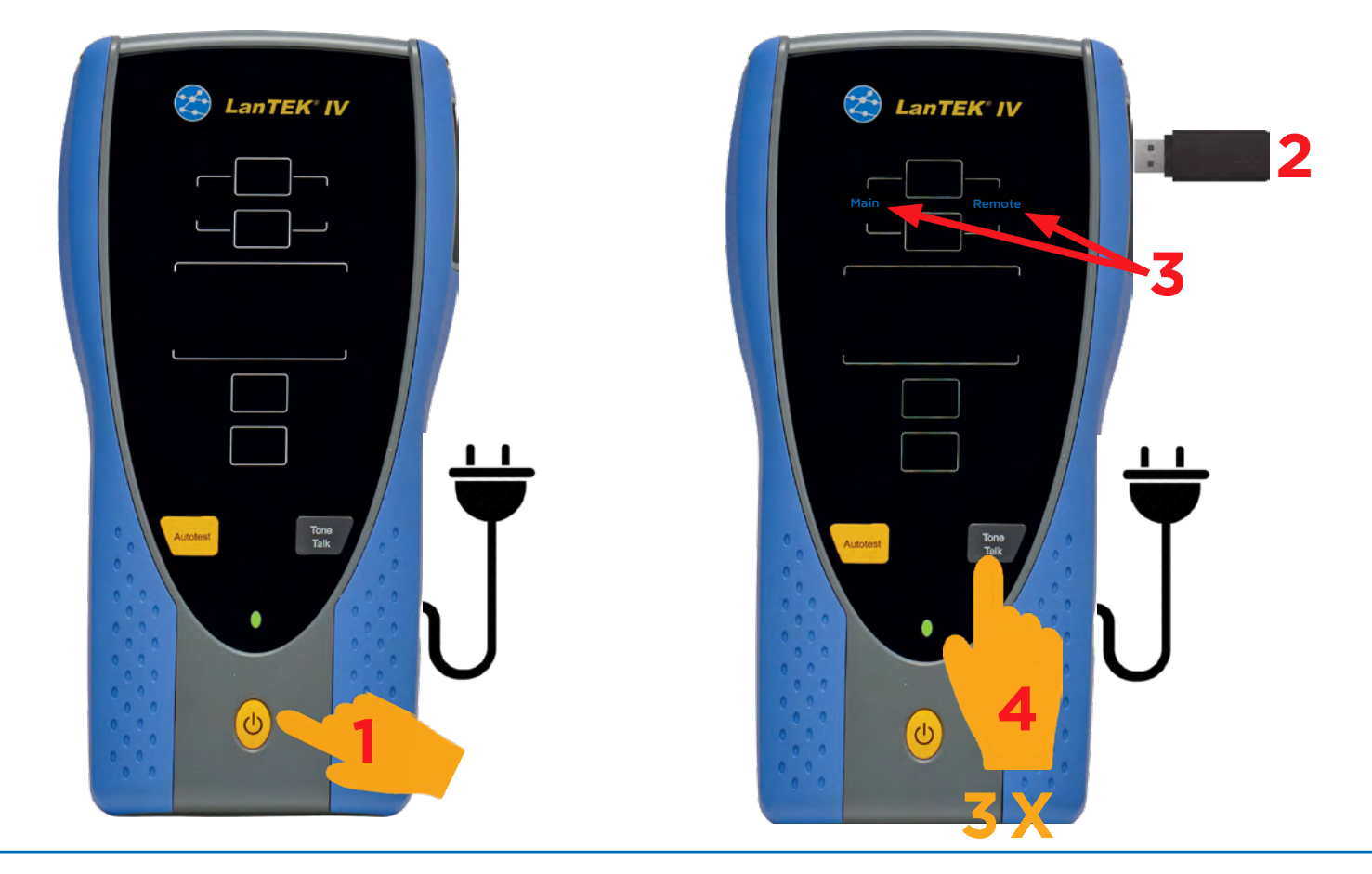

|                   | Image: Context of the second second secon |
|-------------------|----------------------------------------------------------------------------------------------------|
| EanTEK IV<br>Pass |                                                                                                    |